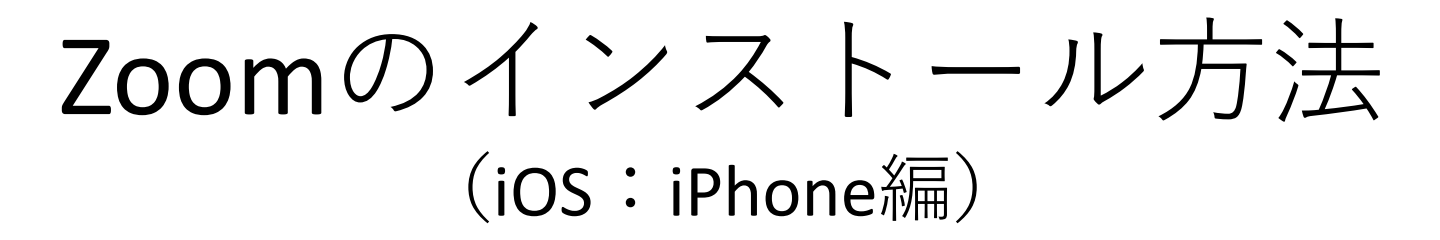

#### 1.「App Store」をタップ

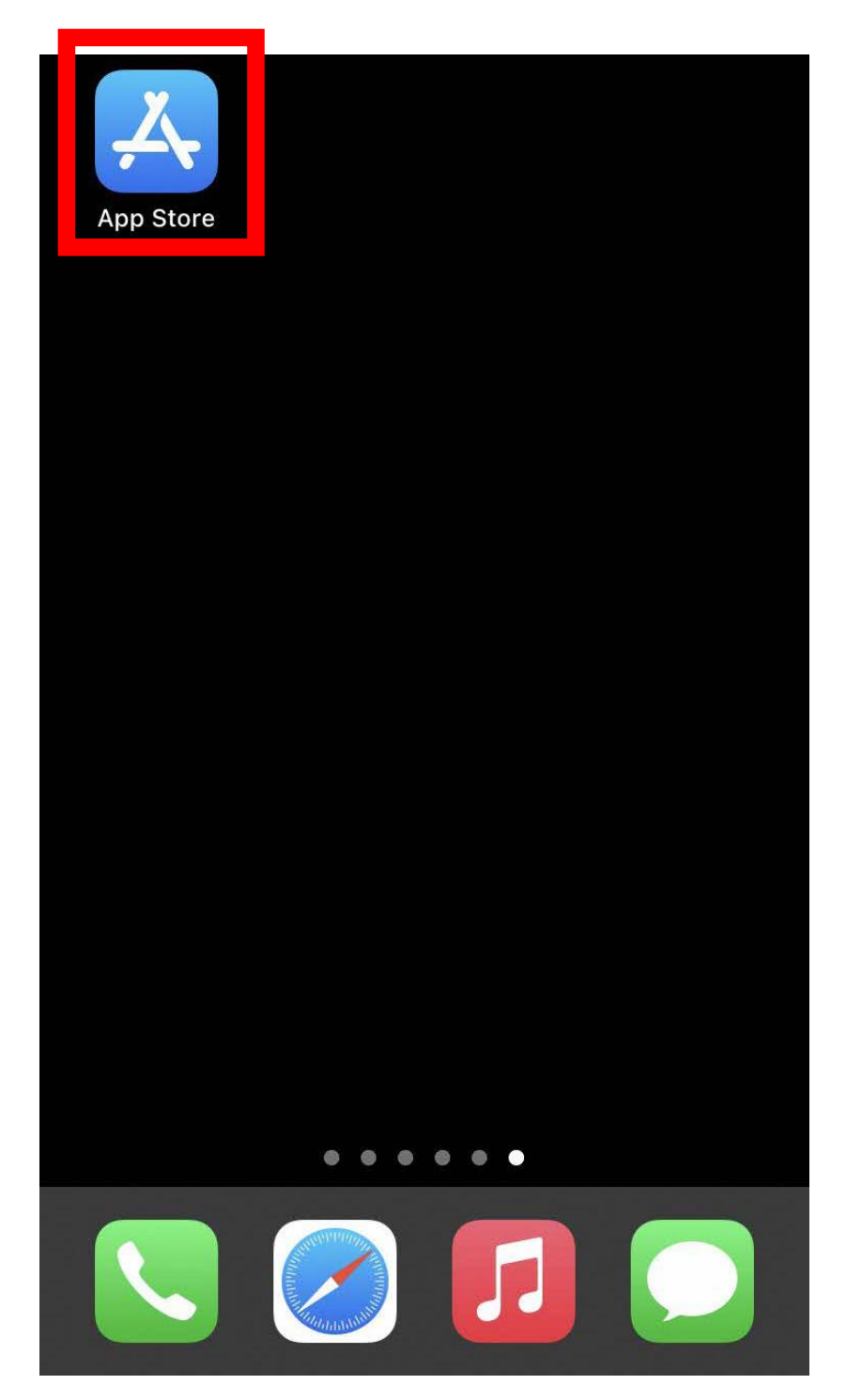

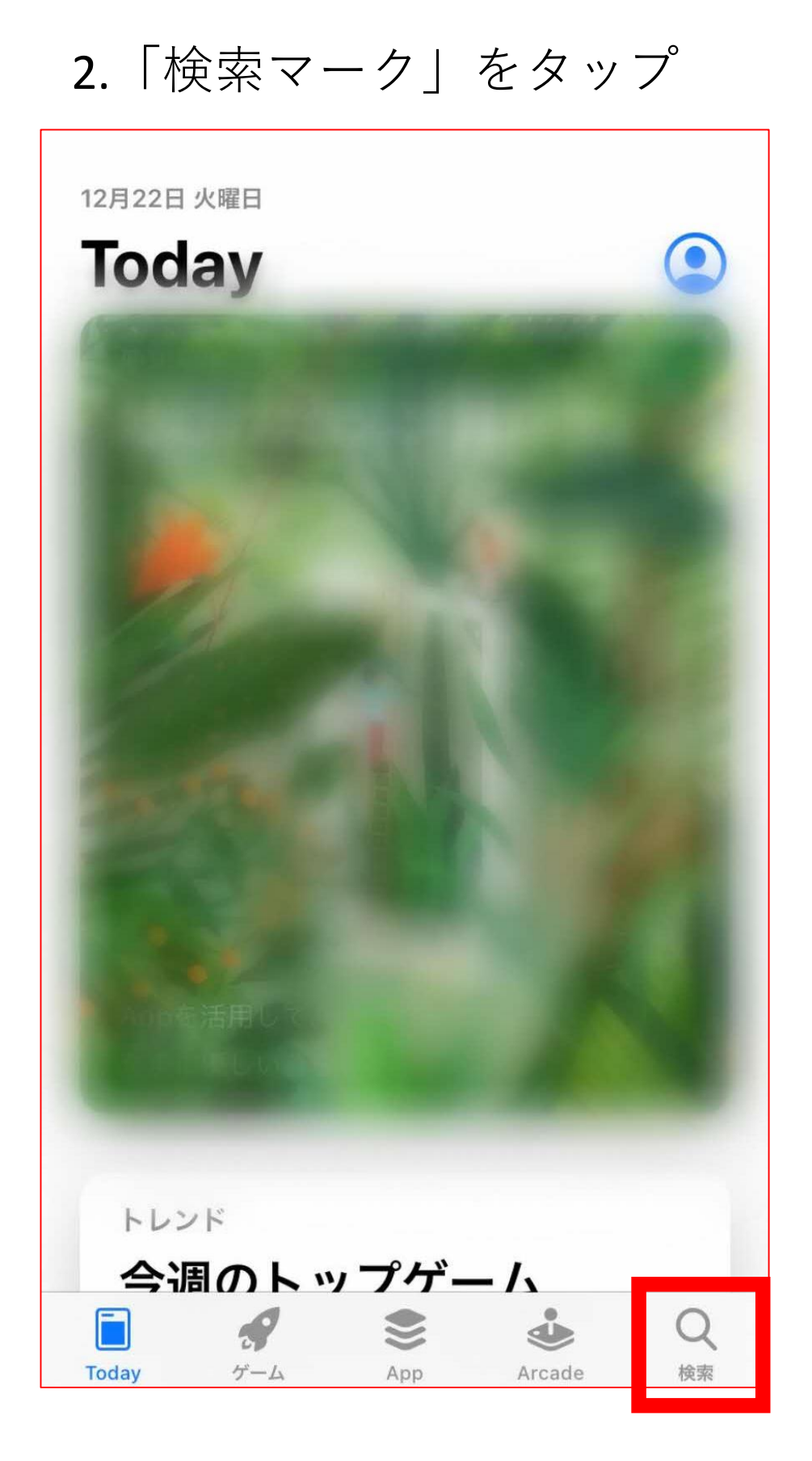

# 3.検索バーで「Zoom cloud meetings」と検索

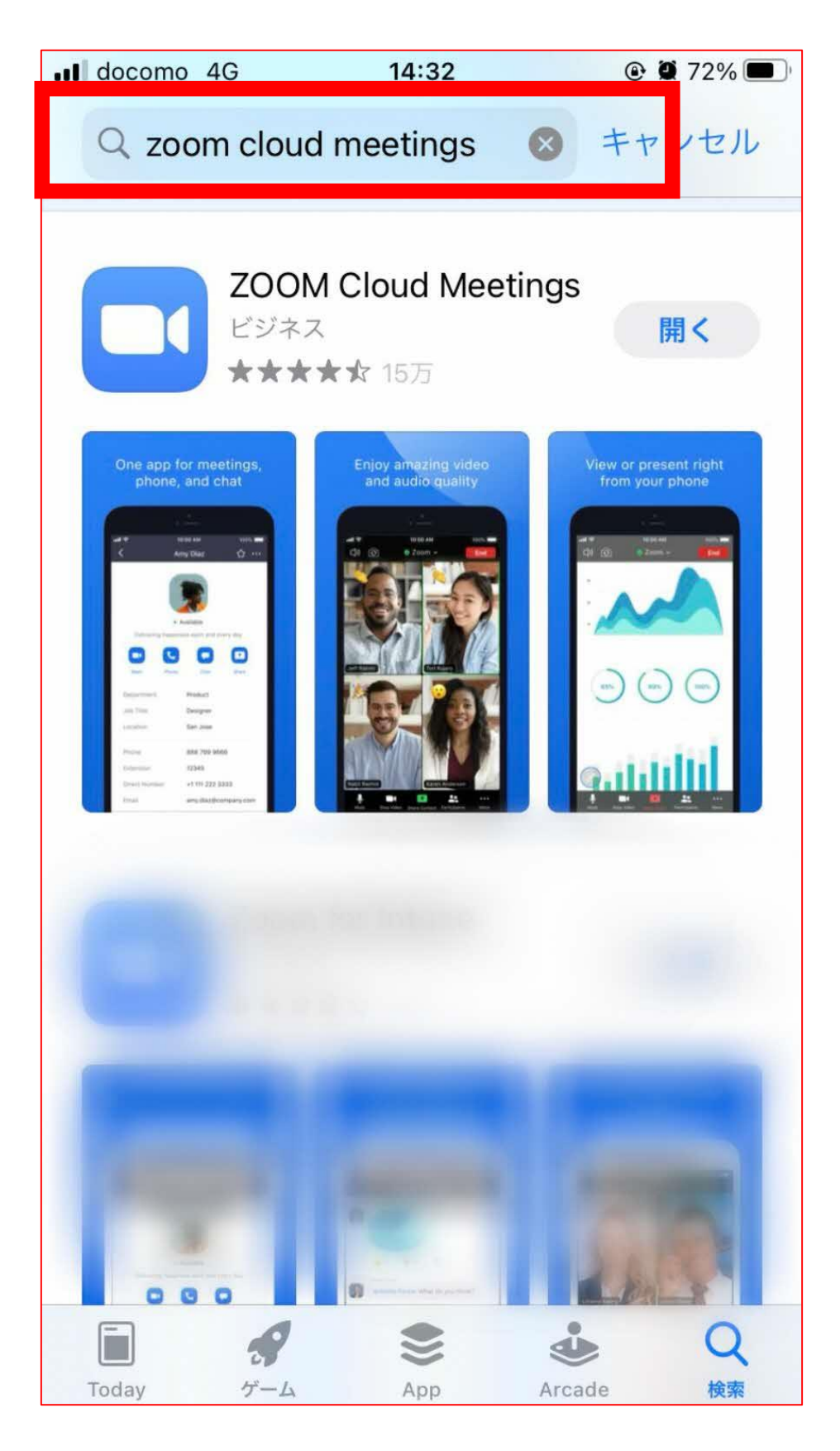

4.図のアプリが表示されたら 「インストール」をタップ

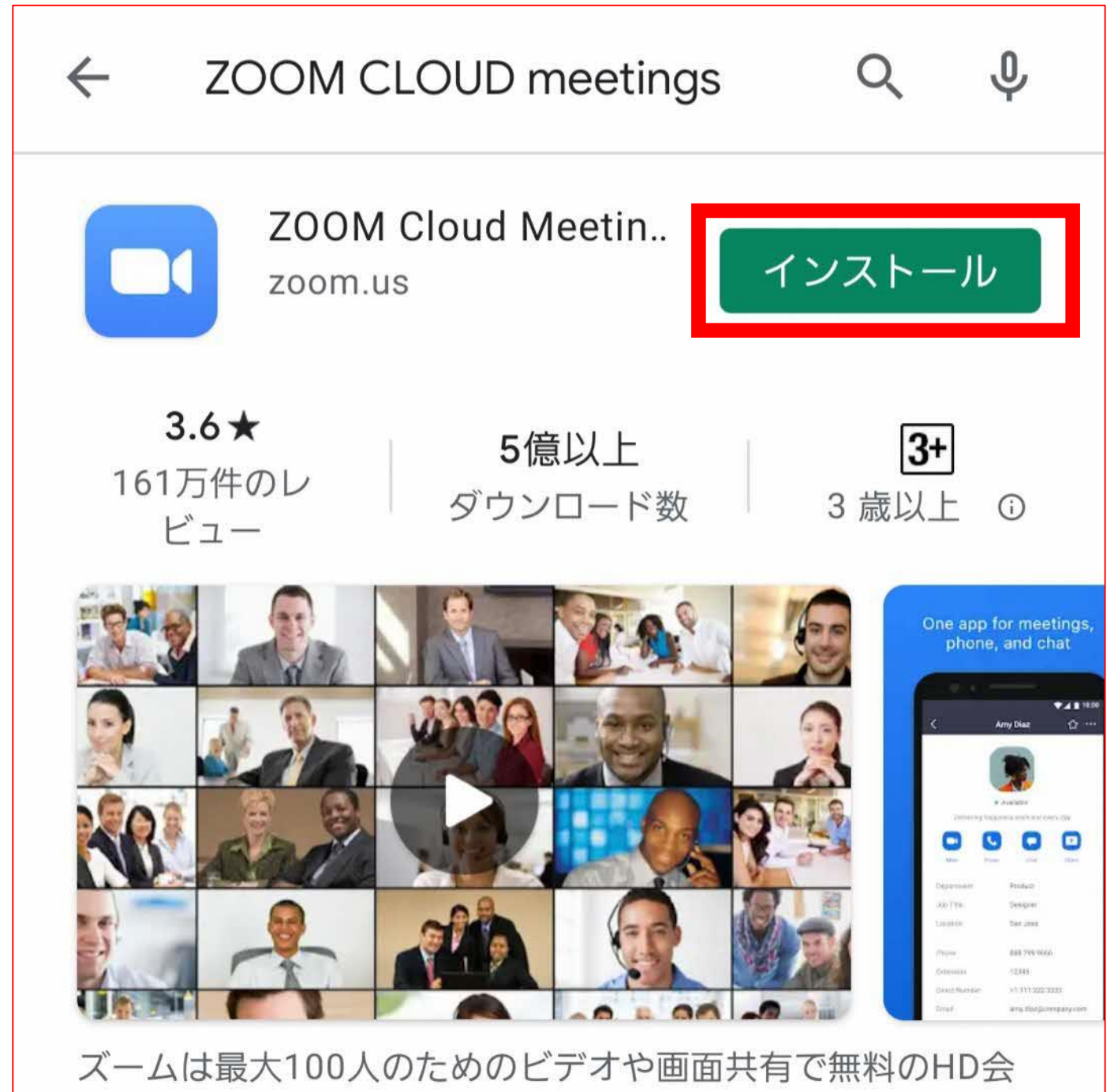

議アプリです

## 5.「開く」と表示されたらインストール完了

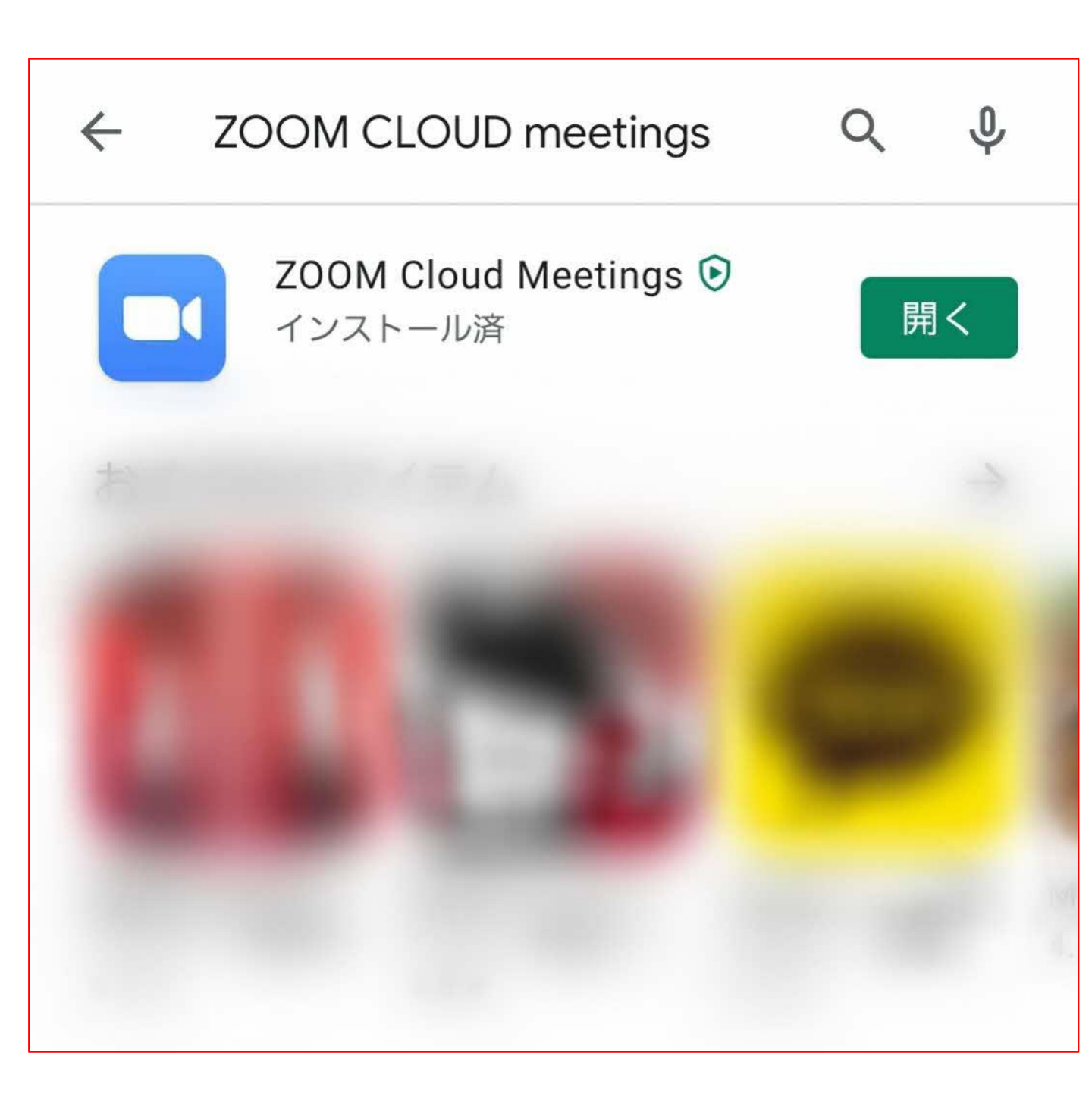

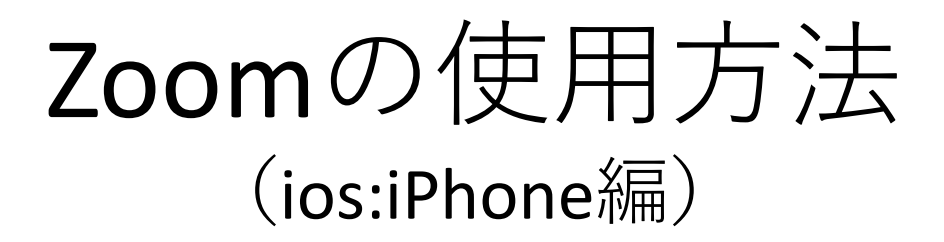

### 1.インストールされたZoomのアイコンをタップ

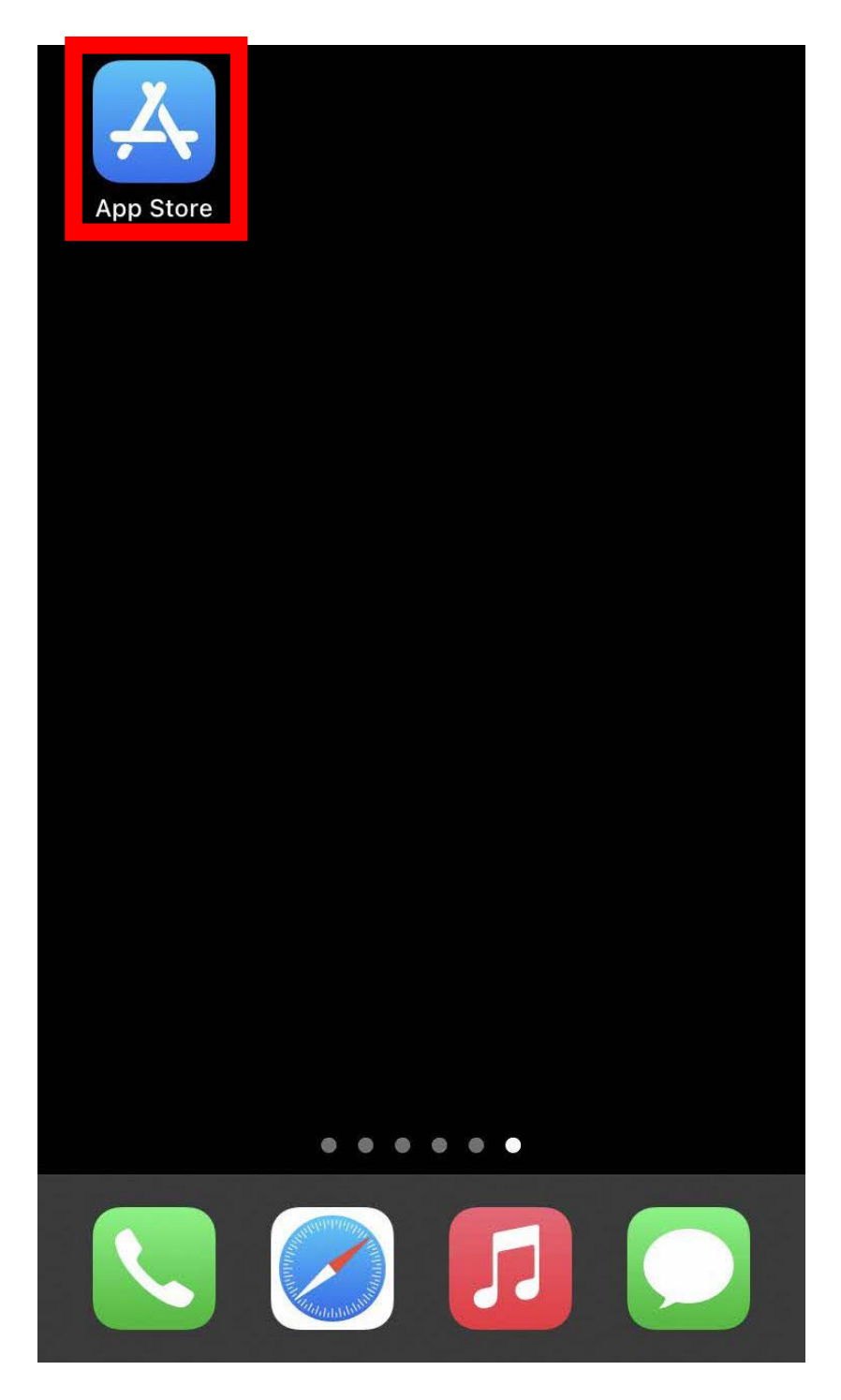

## 2.「ミーティングに参加」をタップ

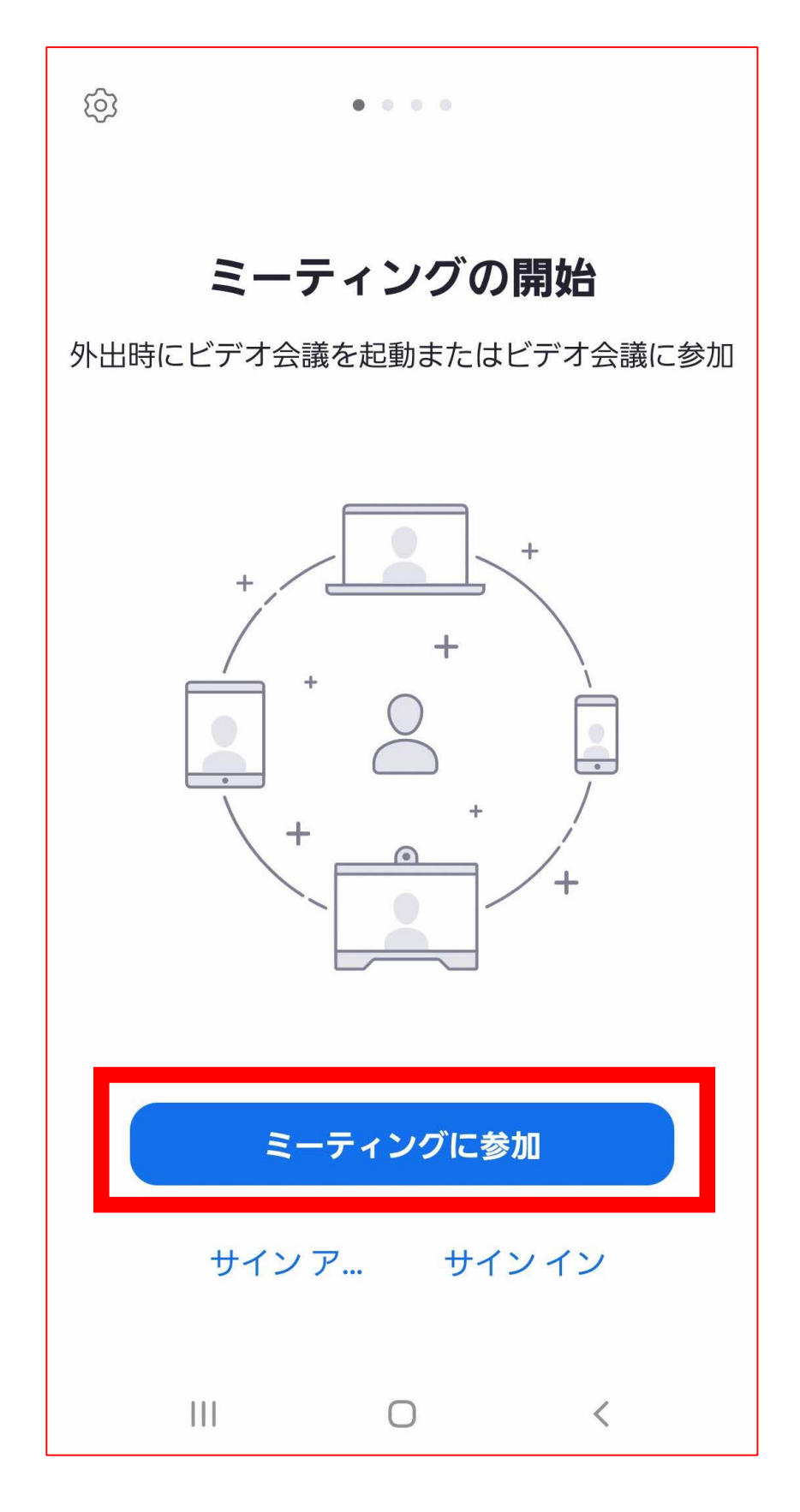

### 3.「ミーティングID」に、 「●●●」と入力

| キャンセル ミーティングに参加                              |
|----------------------------------------------|
| ミーティング ID                                    |
| 会議室名で参加                                      |
|                                              |
| 参加                                           |
| 招待リンクを受け取っている場合は、そのリンクをタップし<br>てミーティングに参加します |
| 参加オプション                                      |
| オーディオに接続しない                                  |
| 自分のビデオをオフにする                                 |
|                                              |
|                                              |

4.正確なミーティングIDを入力すると、 「参加」の表示が青くなるので、 「参加」をタップ キャンセルミーティングに参加 123 456 789 会議室名で参加 参加 てミーティングに参加します 参加オプション オーディオに接続しない 自分のビデオをオフにする

 $\bigcirc$ 

<

Ш

以上がZOOMの使い方になります。 再使用時には、画面デスクトップに 表示されている 「ZOOM」のアイコンをタップし、

同操作方法で使用できます。

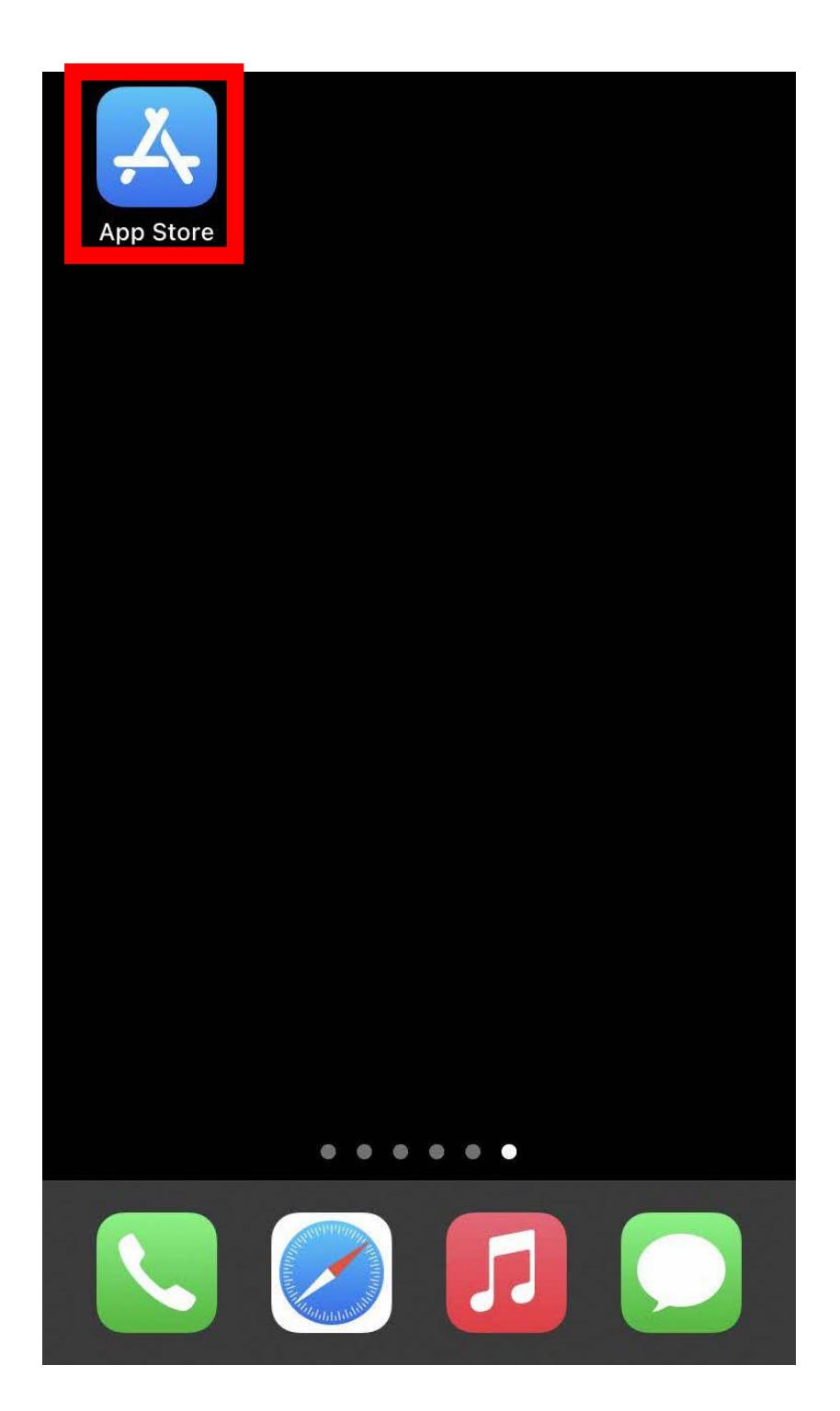